## É possível tornar obrigatória a opção de um anexo à OT?

help2.fracttal.com/hc/pt-pt/articles/25289749008141-É-possível-tornar-obrigatória-a-opção-de-um-anexo-à-OT

Sim, esta opção é possível no Fracttal One, e para usufruir da mesma, partilhamos o processo que deve seguir. Lembre-se de que estes passos devem ser realizados diretamente na tarefa.

## Manutenção Programada:

Para Manutenções Programadas, é necessário seguir este passo a passo diretamente na tarefa dentro da respetiva manutenção.

1. Aceda ao módulo Manutenção Programada e aceda ao Plano de Manutenção correspondente.

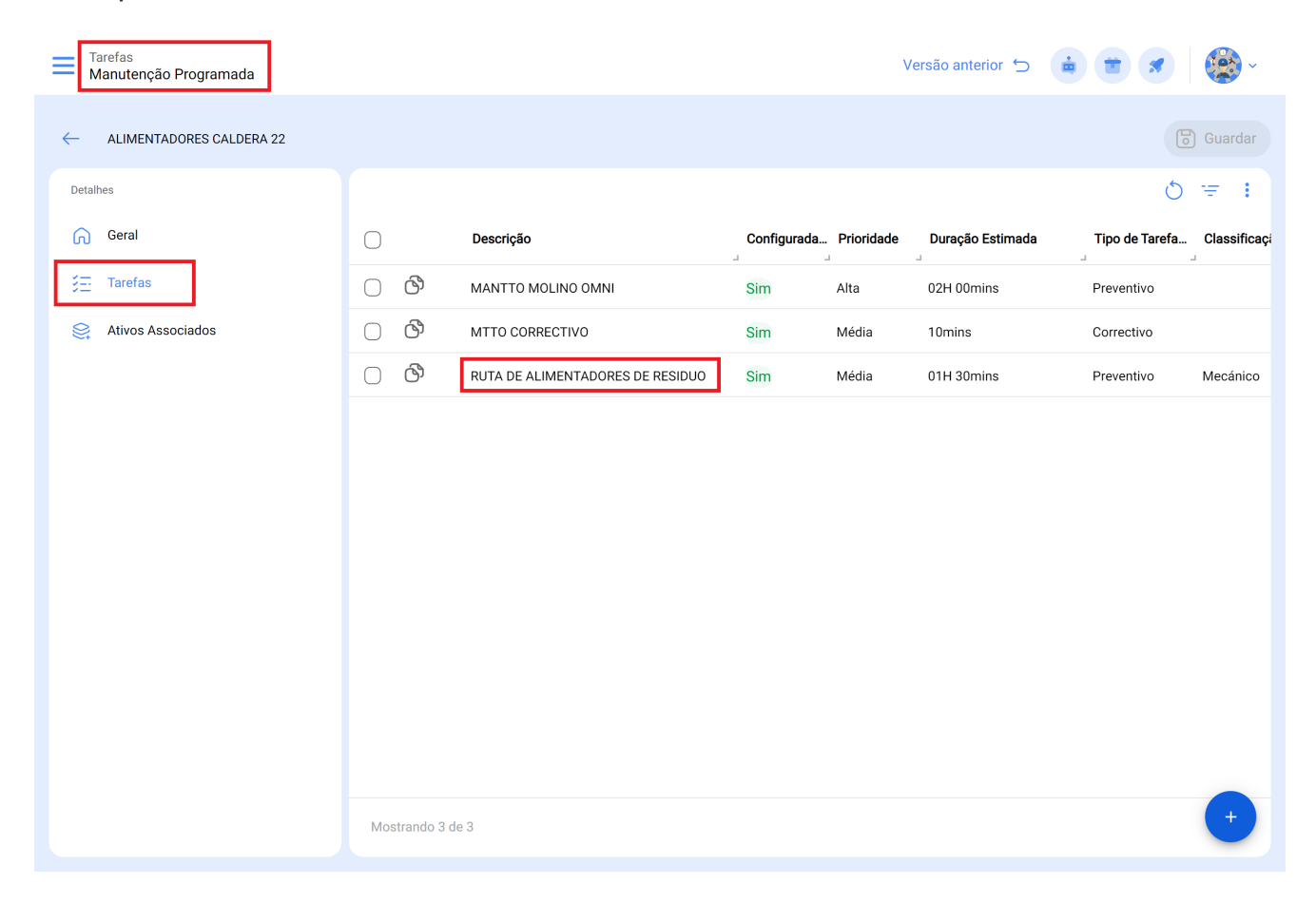

2. Aceda à tarefa onde é necessário ter esse requisito e, de seguida, clique na aba Subtarefas.

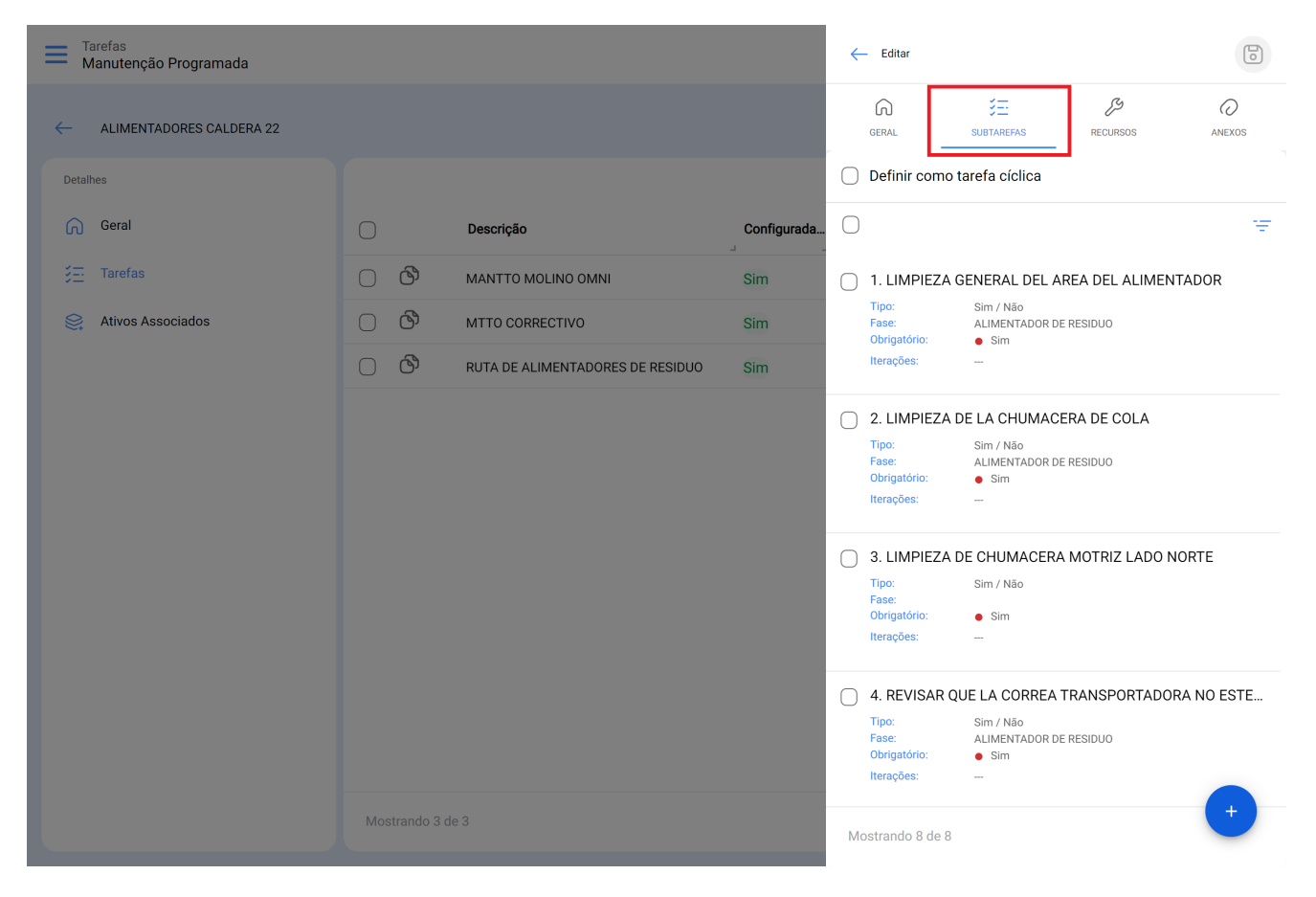

3. Selecione uma ou várias subtarefas que exigem um anexo obrigatório e selecione a opção Anexo Obrigatório.

| Tarefas<br>Manutenção Programada |          |                                  |             | - Editar Tarefa                           |
|----------------------------------|----------|----------------------------------|-------------|-------------------------------------------|
| ← ALIMENTADORES CALDERA 22       |          |                                  |             | Obrigatório Ordem                         |
|                                  |          |                                  |             | 1 ~                                       |
| Geral                            |          | Descrição                        | Configurada | Tipo<br>Sim / Não                         |
|                                  | 00       | MANTTO MOLINO OMNI               | Sim         | Fase                                      |
| Ativos Associados                | 0 8      | MTTO CORRECTIVO                  | Sim         | ALIMENTADOR DE RESIDUO ~ 🛞                |
|                                  | <u>ර</u> | RUTA DE ALIMENTADORES DE RESIDUO | Sim         | Descrição                                 |
|                                  |          |                                  |             | LIMPIEZA GENERAL DEL AREA DEL ALIMENTADOR |
|                                  |          |                                  |             |                                           |
|                                  |          |                                  |             |                                           |
|                                  |          |                                  |             |                                           |
|                                  |          |                                  |             |                                           |
|                                  |          |                                  |             |                                           |
|                                  |          |                                  |             |                                           |
|                                  |          |                                  |             |                                           |
|                                  |          |                                  |             |                                           |
|                                  |          |                                  |             |                                           |

4. Guarde as alterações. Ao executar a manutenção programada numa ordem de trabalho, para as subtarefas configuradas como anexo obrigatório, deverá responder de acordo com o tipo de subtarefa e, adicionalmente, anexar uma imagem, nota ou link.

## Manutenção Não Programada:

Para manutenções não programadas, é necessário seguir este passo a passo ao criar a tarefa pendente:

1. Siga o processo de criação de uma manutenção não programada conforme apresentado neste artigo: <u>Como criar OTs não planeadas.</u>

2. Ao chegar ao passo 3, crie a subtarefa como de costume.

3. Para as subtarefas que exigem um anexo obrigatório, selecione a opção "Anexo Obrigatório" e continue a criação da subtarefa normalmente.

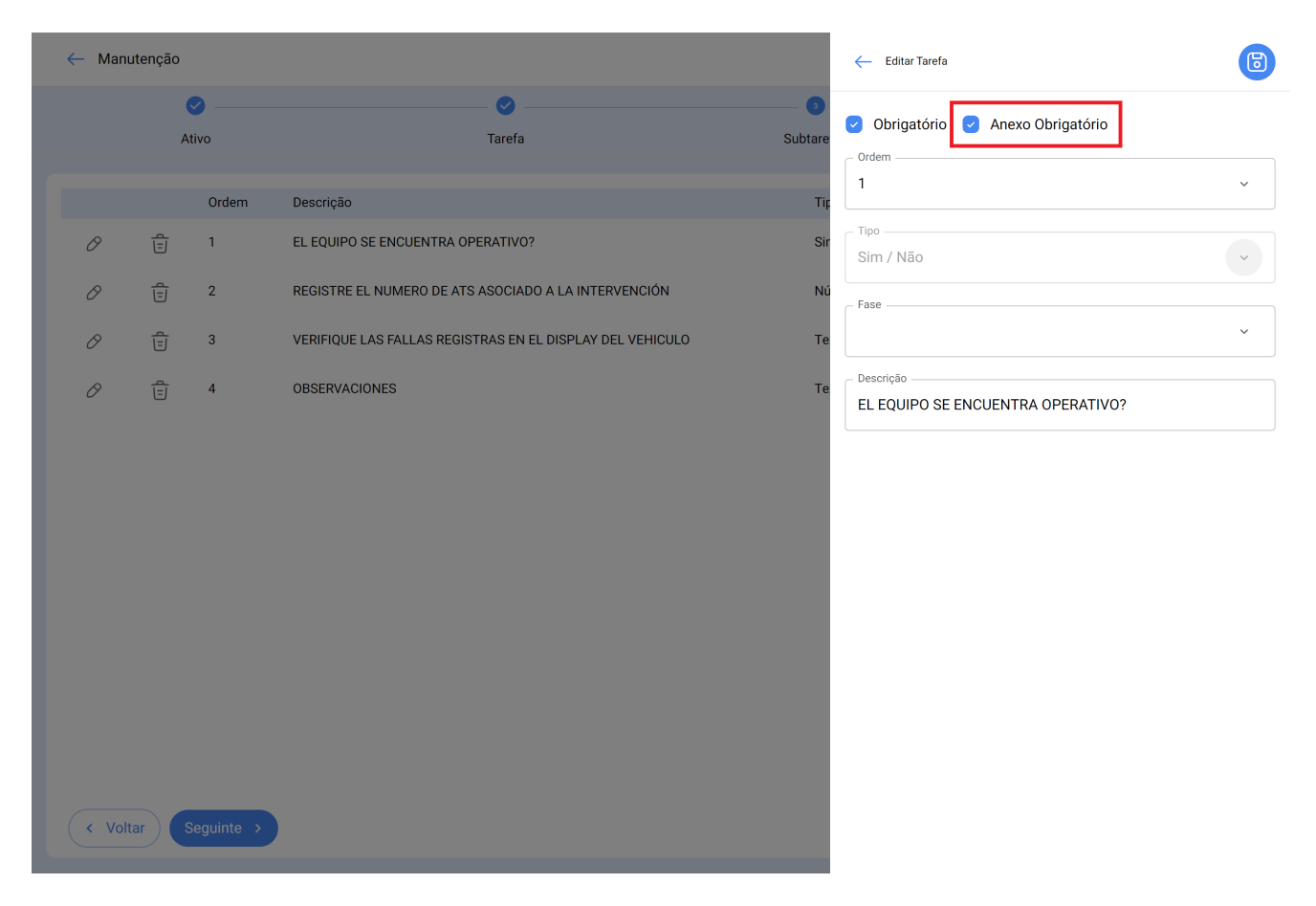

4. Guarde as alterações. Ao executar a manutenção não programada numa ordem de trabalho, para as subtarefas configuradas como anexo obrigatório, deverá responder de acordo com o tipo de subtarefa e, adicionalmente, anexar uma imagem, nota ou link.